## Situación 2: Ya he realizado un curso de este idioma en el CEALM y deseo matricularme del nivel superior o en el curso de preparación.

Puedes matricularte directamente en el nivel inmediatamente superior al del curso que has superado anteriormente en el CEALM. Consulta los plazos de matrícula, el precio y los requisitos previos de cada curso en el CALENDARIO Y HORARIOS SEGUNDO CUATRIMESTRE 2019-2020.

1. Accede con su cuenta TIC-UJA a <u>MATRICULA ONLINE</u> y comprueba que tus datos personales son correctos.

2. Pincha en **Solicitar preinscripción a un estudio** y selecciona el curso en el que estás interesado/a y pincha en **Acceder a automatrícula** 

2. Continua con el proceso de matricula e indica NO APLICABLE en el tipo de matrícula/reducción.

\*Si puedes acogerte a la <u>subvención del Plan de Formación de Personal de la UJA</u>, debes realizar tu matricula por el precio total y rellenar este <u>FORMULARIO DE SUBVENCIÓN</u>. A partir del día 24/01/2020, una vez comprobados los requisitos (tipo de contrato y último curso subvencionado), procederemos a modificar el importe de la matricula para que procedas a su formalización en <u>PAGO DE RECIBOS</u> (no se formaliza el pago hasta no recibir confirmación de la subvención).

3. Graba tu matricula y procede a su formalización en PAGO DE RECIBOS